※Akerun アプリの設定方法

1)携帯アプリをダウンロード。

下記 QR コードよりダウンロードページにアクセス。または、アプリストアで「<u>akerun App」で検</u>索し、対象アプリをインストール。

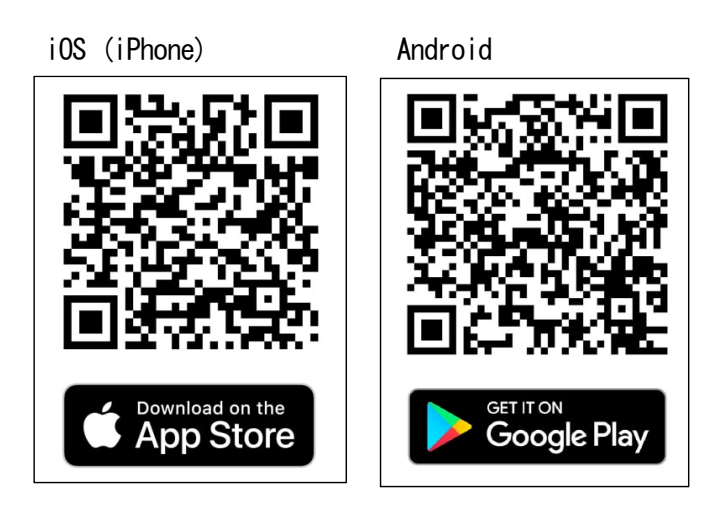

2)アプリのログイン画面の「パスワードをお忘

## れの方」をタップ。

| 4:20 | .ul 🗢 🗖            |  |  |
|------|--------------------|--|--|
|      | ⇔akerun            |  |  |
|      |                    |  |  |
|      | <b></b>            |  |  |
|      |                    |  |  |
|      |                    |  |  |
|      | ログイン               |  |  |
| パス   | ワードをお忘れの方          |  |  |
| ×−л  | <b>-</b> アドレスでログイン |  |  |

## 3「メールを送信」を選択。

パスワード設定時に必要な「認証コード」の受信 方法の選択です。電話番号未登録(<u>電話番号の登</u> 録は必要ありません)ですので、「メールを送信」 を選択してください。

| 4:20           |                          | uli 🗢 🔲 |
|----------------|--------------------------|---------|
|                | ⇔akerun                  |         |
| 電話             |                          |         |
| 187            |                          | 0       |
|                | パスワード再設定                 |         |
| 電話<br>エラ<br>です | どちらの方法でパスワードを<br>変更しますか? | 行の<br>一 |
|                | SMSを送信                   |         |
|                | メールを送信                   |         |
|                | キャンセル                    |         |
|                | パスワードをお忘れの方              |         |
| -              |                          |         |
|                | メールアドレスでログイン             | •       |
| G              | Googleでログイン              |         |
| <b>É</b>       | Appleでサインイン              |         |
|                |                          |         |

## 4)「メールを送信」を選択したイメージ

Akerun アカウントに登録済みのメールアドレス (四日市大学が発行してるメールアドレスです。) を入力し「送信」をタップします。

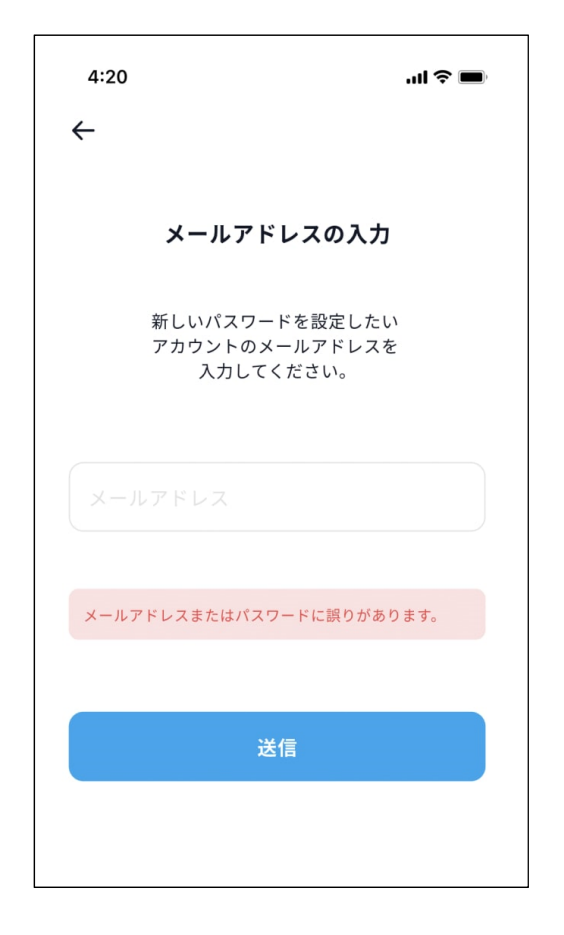

5)送信後、パスワード再設定用の画面が表示

され、「認証コード」は選択した送信先に届く。

| 4:2 | <b>ا</b> ند 0           | <b>?</b> ■ |
|-----|-------------------------|------------|
| ←   |                         |            |
|     | 新しいパスワードの設定             |            |
|     | 認証コードは<br>選択した送信先に届きます。 |            |
|     | 語コード                    |            |
|     |                         | 0          |
|     |                         | 0          |
| 認証  | コードまたは、パスワードに誤りがあります。   |            |
|     | 変更                      |            |
|     | SMSを再送                  |            |
|     |                         |            |

## 6) 「認証コード」メール受信時のイメージ

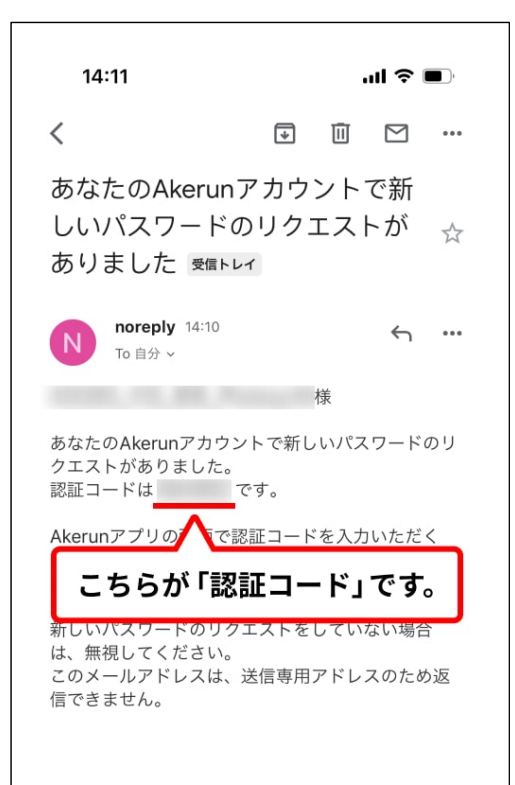

7) 「認証コード」と設定したいパスワードを入力し、

「変更」をタップして完了。

| 4:20 |                      | I ? 🔳 |
|------|----------------------|-------|
| ~    |                      |       |
|      | 新しいパスワードの設定          |       |
|      | 新しいパスワードを設定          |       |
|      | 新しいパスワードを<br>設定しました。 | 0     |
|      | ОК                   | 0     |
|      |                      |       |
| 認証コ  | ードまたは、パスワードに誤りがありま   | す。    |
|      | 変更                   |       |
|      | SMSを再送               |       |
|      |                      |       |